## How to Save & Reset Memorized Reports

The report menu has been reorganized to be easier to navigate. Inventory, Salesperson, and Customer performance reports have been moved and grouped under the new button **Analytics**.

If you are a memorized reports user, you will not see these changes until you reset the report button structure. This document explains how to save your memorized reports, reset the reports menu, and then reimport your memorized reports.

- 1. Click Administrative > Manage Reports Menu.
- 2. At the bottom, click Supervisor > Export Memorized Reports.

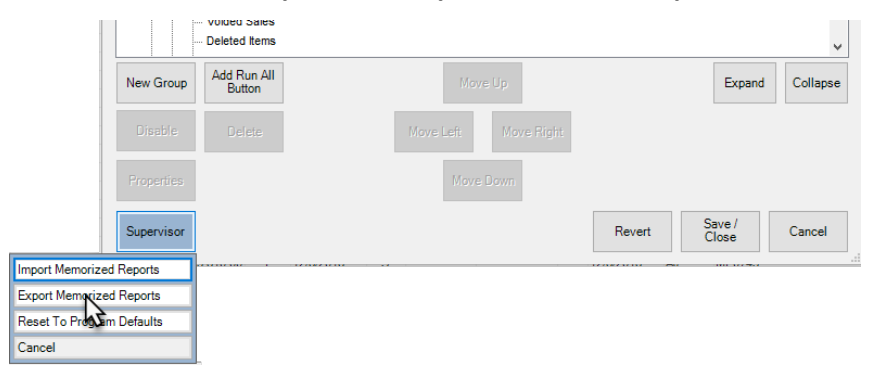

3. Check the memorized reports you wish to export, then click OK.

|  | Export Memorized Reports Choose an exported memorized repor reports that are to be exported. Reports File                                                                                                    | ts file (leave blank to create a r                                                                                                    | new file). Then select the                                                                                                    |  |
|--|----------------------------------------------------------------------------------------------------|----------------------------------------------------------------------------------------------------|----------------------------------------------------------------------------------------------------|--|
|  | Report Title         Daily Sales Report         Monthly Sales Report         Monthly Commission Report         Sales Person Performance report         Salesperson CAT Performance Report         Monthly Sales Tax Report         Monthly Inventory Performance by Category         nventory Performance by Age Only | Button Text<br>Daily Sales<br>Monthly Sales Report<br>Monthly Commission Report<br>Sales Person Performance report<br>Salesperson CAT Performance Report<br>Monthly Sales tax<br>INV Performance by CAT<br>INV Performance by Age | Belongs To<br>Sales Reports<br>Sales Reports<br>Sales Reports<br>Sales Reports<br>Sales Reports<br>Sales Reports<br>Monthly Performance Reports<br>Monthly Performance Reports |  |
|  | All None                                                                                                    |                                                                                                    | OK Cancel                                                                                                    |  |

4. Your reports will be exported. Make a note of the filename it exports to.

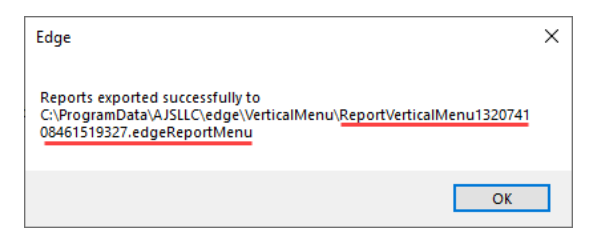

## 5. Next, click **Supervisor > Reset to Program Defaults**.

|                  | New Group  | Add Run All<br>Button |      | Move Up   |           |        | Expand          | Collapse |
|------------------|------------|-----------------------|------|-----------|-----------|--------|-----------------|----------|
|                  | Disable    | Delete                | Move | Left M    | ove Right |        |                 |          |
|                  | Properties |                       |      | Move Down |           |        |                 |          |
|                  | Supervisor |                       |      |           |           | Revert | Save /<br>Close | Cancel   |
| Import Memorized | Reports    |                       |      |           |           |        |                 |          |
| Export Memorized | Reports    |                       |      |           |           |        |                 |          |
| Reset To Program | Defaults   |                       |      |           |           |        |                 |          |
| Cancel 😽         |            |                       |      |           |           |        |                 |          |

- 6. The Edge will automatically make a backup. Click **Save**.
- 7. Now, click **Supervisor > Import Memorized Reports** and then click the **Browse** button in the top right.

| Import Memorized Reports                                                          |               |   |  |  |  |  |
|-----------------------------------------------------------------------------------|---------------|---|--|--|--|--|
| Choose a memorized reports file. Then select the reports that are to be imported. |               |   |  |  |  |  |
| Reports File                                                                      | Reports File  |   |  |  |  |  |
| Report Title Button                                                               | Text Based On | 2 |  |  |  |  |
|                                                                                   |               |   |  |  |  |  |
|                                                                                   |               |   |  |  |  |  |

8. Select your report backup file, then click **Open**.

| 🖳 Open                       |                                              |                   |                      | ×                        |
|------------------------------|----------------------------------------------|-------------------|----------------------|--------------------------|
|                              | gramData > AJSLLC > edge > VerticalMenu      | ٽ ~               | Search VerticalMenu  | Q                        |
| Organize 🔻 New folder        |                                              |                   |                      | - 🔳 🕜                    |
| 📰 Pictures 🛛 🖈 🔨             | Name                                         | Date modified     | Туре                 | Size                     |
| 🝐 Google Drive 🖈 🚽           | ReportVerticalMenu132074108461519327         | 7/12/2019 9:14 AM | EDGEREPORTMEN        | 4 KB                     |
| Local_Dom<br>NEW<br>NewsFeed | VerticalMenu132074111060518127.edgeR         | 7/12/2019 9:18 AM | EDGEREPORTMEN        | 7 KB                     |
| File nar                     | me: ReportVerticalMenu132074108461519327.edg | eReportMenu 🗸 🗸   | Vertical Menu Zip Fi | iles(*.edgeR ><br>Cancel |

9. Select the reports to import, then click **OK**.

|   | Import Memorized Reports<br>Choose a memorized reports file. Then select the reports that are to be imported.                                                                                                    |          |                                                                                                    |                                                                                                    |  |  |  |
|---|----------------------------------------------------------------------------------------------------|----------|----------------------------------------------------------------------------------------------------|----------------------------------------------------------------------------------------------------|--|--|--|
|   | Reports File         C:\ProgramData\AJSLLC\edge\VerticalMenu\ReportVerticalMenu132074108461519327.edgeRep         Browse                                                                                                    |          |                                                                                                    |                                                                                                    |  |  |  |
| 1 | Beport Title         Daily Sales Report         Monthly Sales Report         Monthly Commission Report         Sales Person Performance report         Sales person CAT Performance Report         Monthly Sales Tax Report         Monthly Inventory Performance by Category         nventory Performance by Age Only |          | Daily Sales<br>Monthly Sales Report<br>Monthly Commission Report<br>Sales Person Performance report<br>Salesperson CAT Performance Report<br>Monthly Sales tax<br>INV Performance by CAT<br>INV Performance by Age | Daily Activity<br>Daily Activity<br>Commission Report<br>Salesperson Performance Report<br>Salesperson Category Performance Re<br>Sales Tax Report<br>Inventory Performance By Category<br>Inventory Performance By Age |  |  |  |
|   | <                                                                                                    | All None |                                                                                                    | OK Cancel                                                                                                    |  |  |  |

- 10. Click Save/Close.
- 11. Your memorized reports will be restored under the button **Imported Reports**. You can go back into **Administrative > Manage Memorized Reports** to reorganize these in the button hierarchy.

For more on memorized reports:

- Video
- **Document**